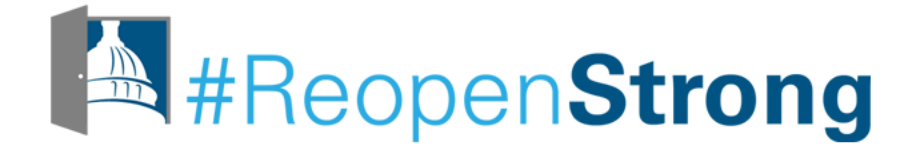

# Canvas 101 for Families

Parent University

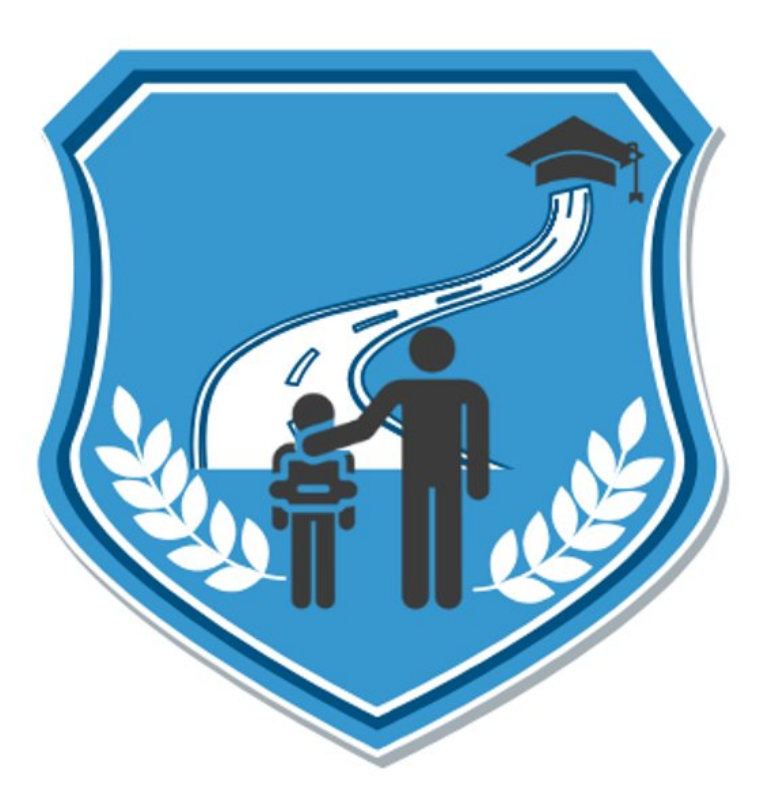

1

## **Upcoming Parent University Workshops**

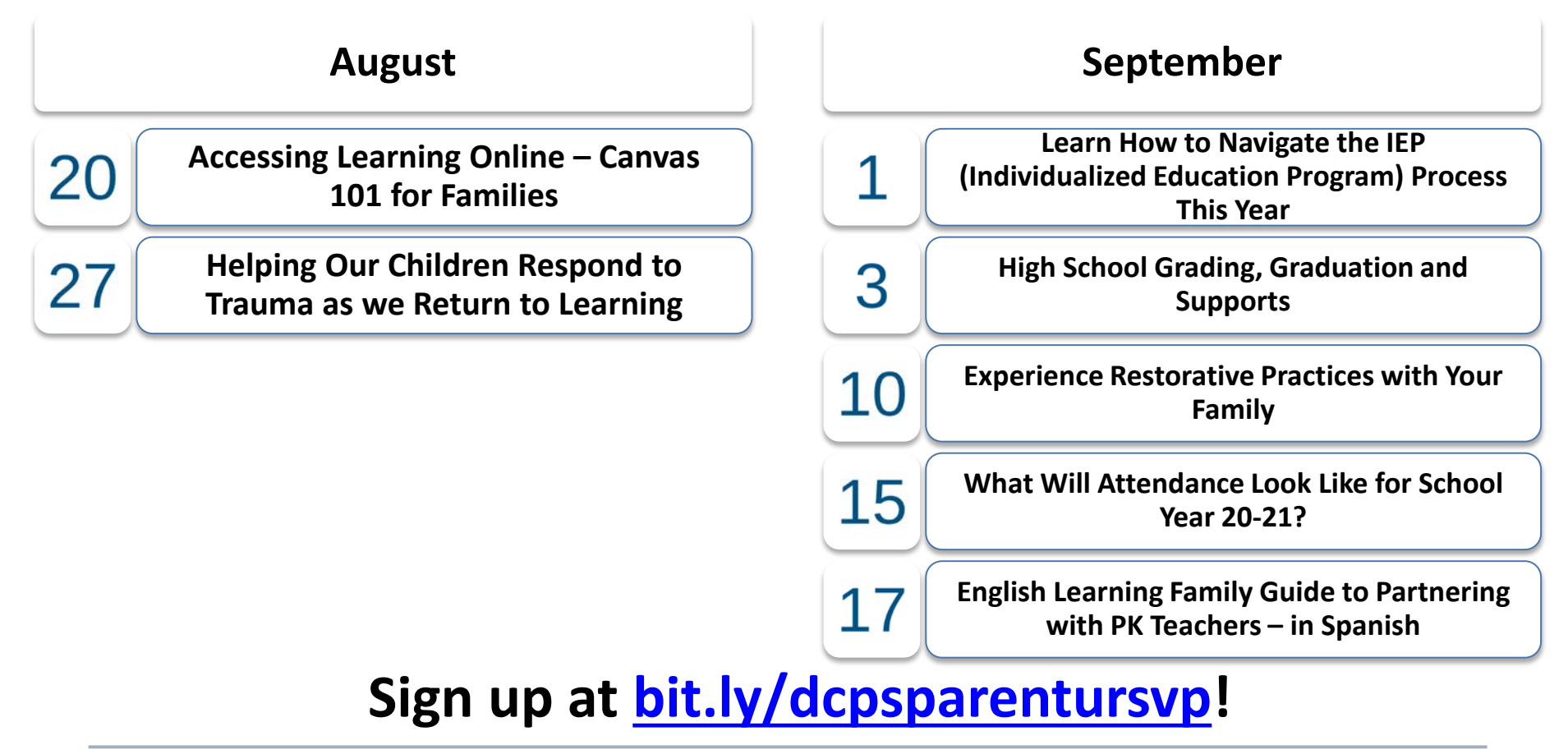

## Subtitles, Sous-titres, Subtítulos

| Playback Speed             | 1.0x        |
|----------------------------|-------------|
| Captions / Subtitles       | English     |
| Captions ubtitles settings |             |
| Quality                    | Auto        |
|                            | <b>-</b> ⊗∠ |

| Look for the gear icon in the bottom                        | Busque el ícono de ajustes en la esquina inferior<br>a la derecha del reproductor de video. |  |  |
|-------------------------------------------------------------|---------------------------------------------------------------------------------------------|--|--|
| right corner of the<br>video player.                        | Cherchez le bouton "réglages" dans la barre<br>d'outils en bas à droite de la vidéo.        |  |  |
| Select<br>Captions/Subtitles.                               | Seleccione Captions/Subtitle.                                                               |  |  |
|                                                             | Sélectionnez Captions/Subtitles.                                                            |  |  |
| Choose a language<br>from the list of<br>available options. | Elija un idioma de la lista de opciones<br>disponibles.                                     |  |  |
|                                                             | Choisissez votre langue parmi les options disponibles.                                      |  |  |

## Welcome to Microsoft Teams

### Use the Q&A feature to...

| Ask questions                                                              | Ask as <b>Mr Tinkering</b> |
|----------------------------------------------------------------------------|----------------------------|
| Share insights you might have                                              | Ask a question             |
| Upvote other questions<br>and comments by pressing<br>the thumbs up button | Ask anonymously Ask        |

### **Community Agreement**

# Assume best intentions

Go hard on ideas, not on people

Accept non-closure

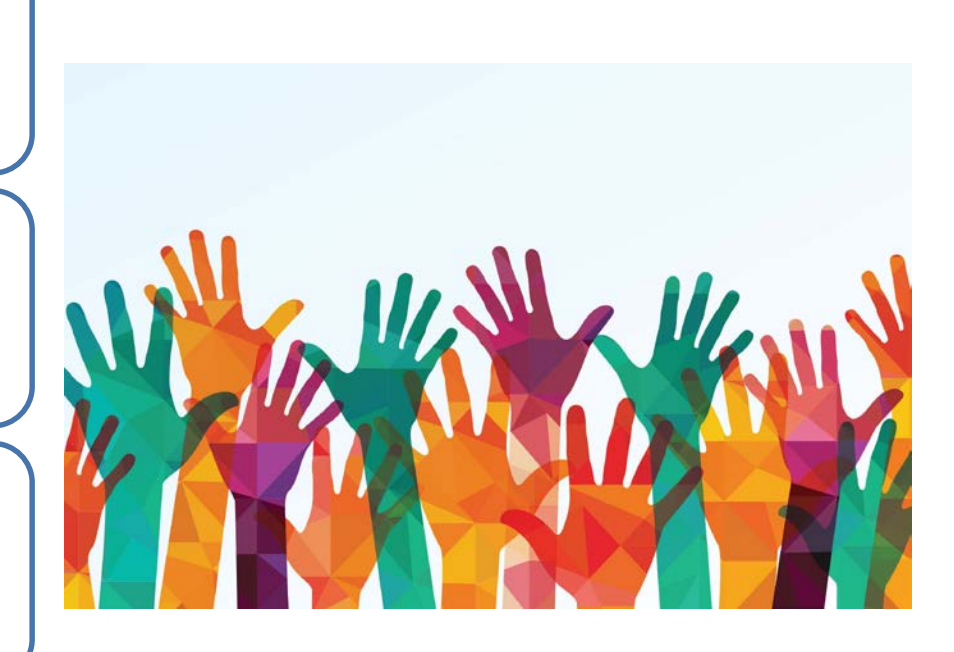

## Welcome from Chancellor Lewis D. Ferebee

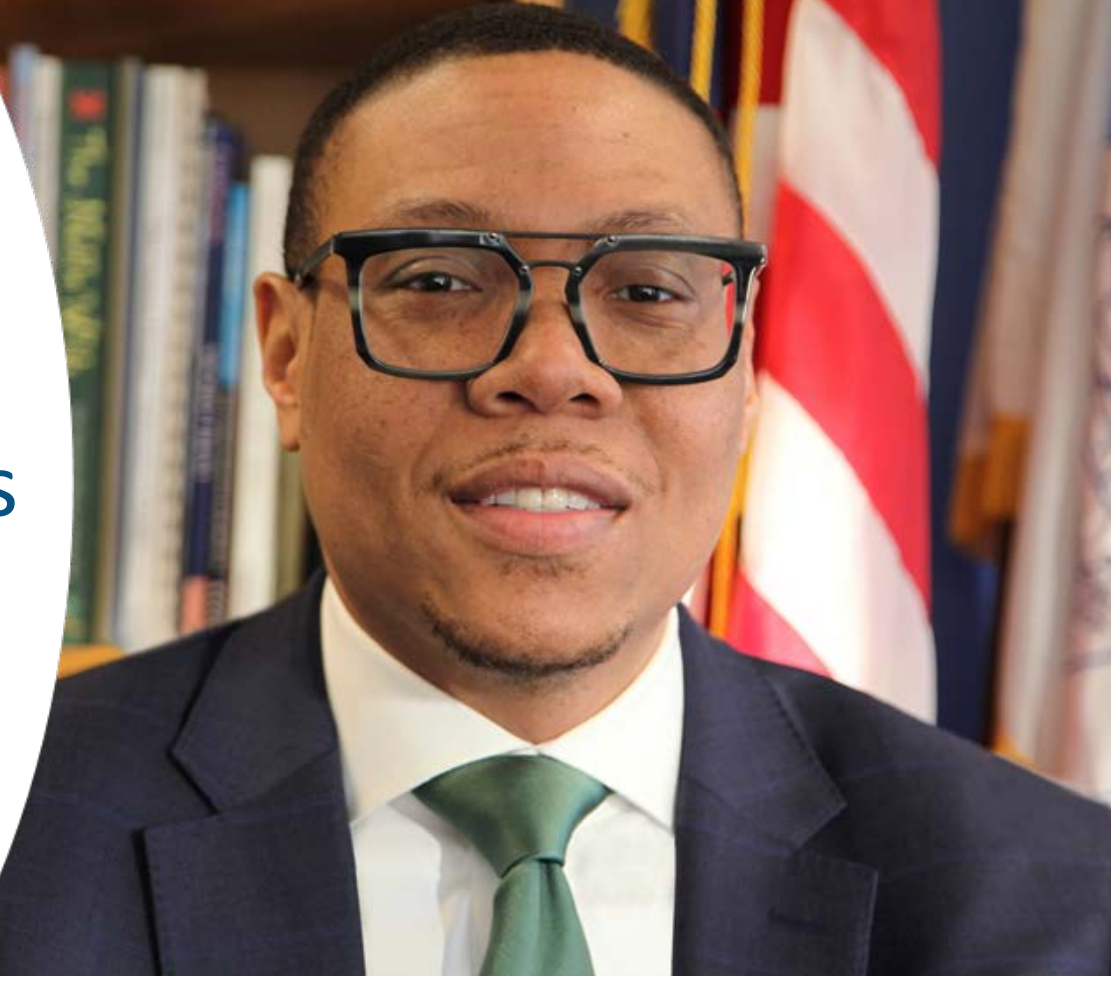

### Meet our Presenter

### Sakon Kieh

Director, Educational Technology, DCPS

My team supports DCPS staff and students in implementing best practices for productivity and instruction while using technology.

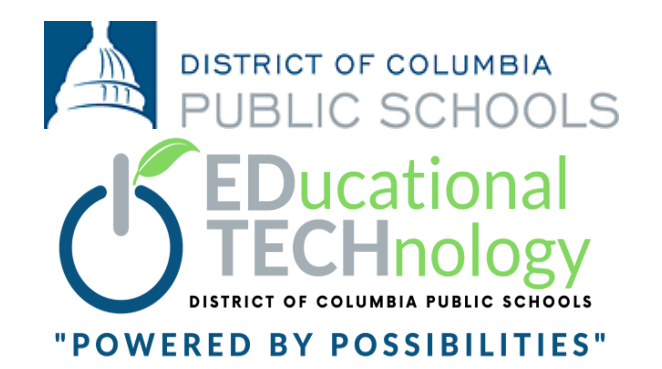

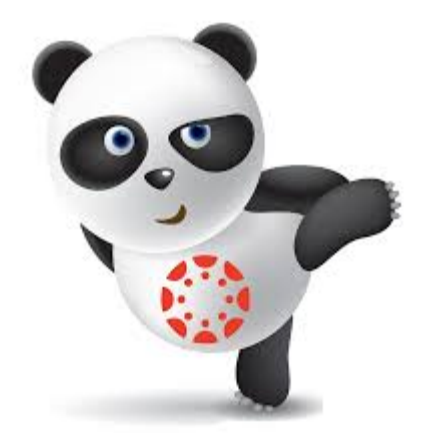

### Welcome to Canvas 101!

An Overview for DC Public Schools Families

## Agenda

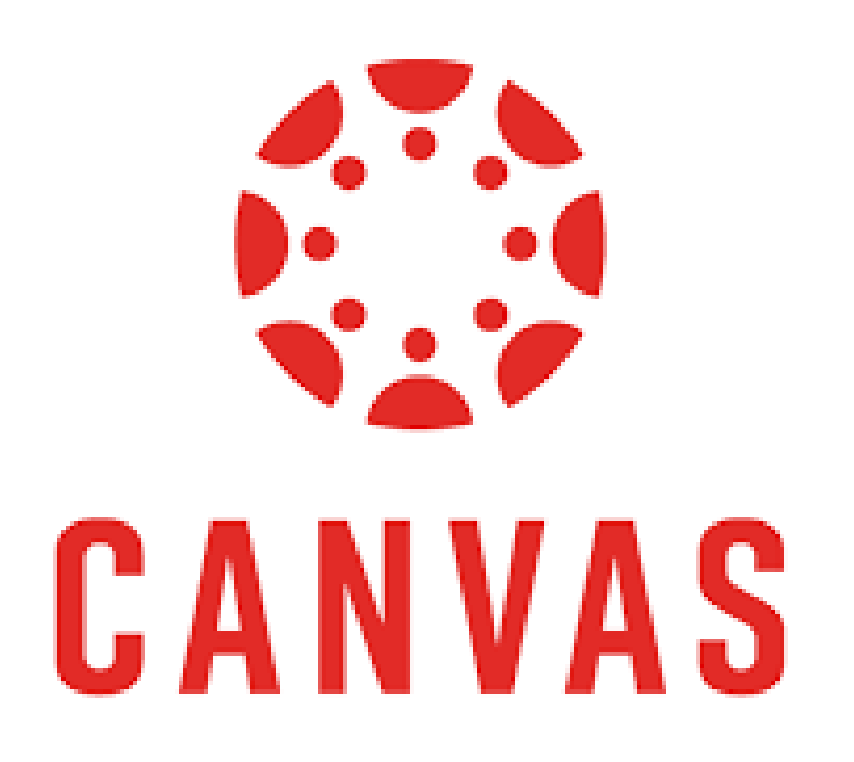

### Overview

- What is Canvas?
- Features
- Access

### Canvas Basics

- Logging in
- Dashboard
- Navigation
- Demo
  - Experience Canvas

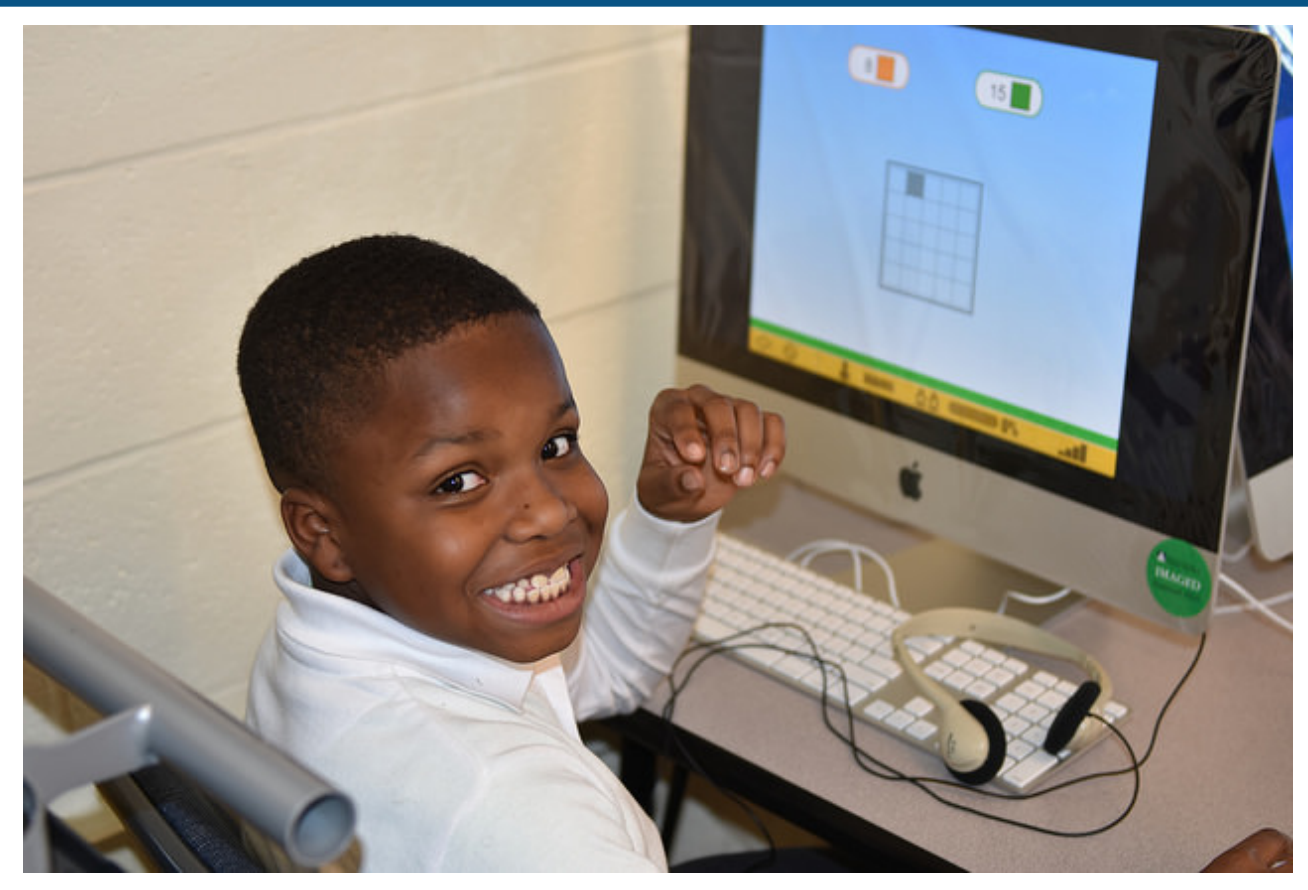

## Overview

What is Canvas? Features Access

## What is Canvas?

**Canvas** is the one-stop shop where students will go to learn online.

In Canvas students will:

- participate in learning activities and discussions
- submit assignments and class work
- use other tech tools and platforms such as Office 365 and content specific software

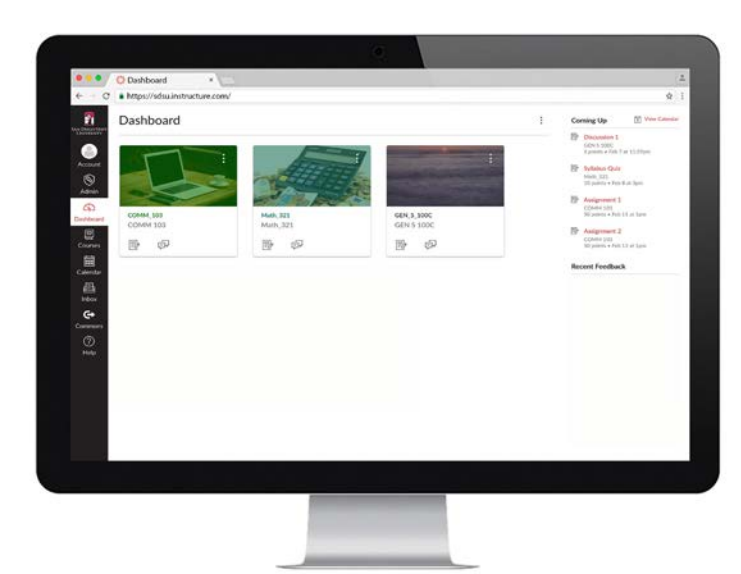

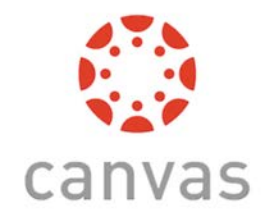

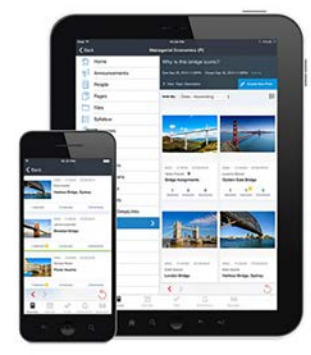

## **Canvas Features**

Immersive reader Immersive Reader

- Announcements 🛱
- Assignments P
- Calendar 詞
- Discussions
- Grades 🗐
- Inbox
- Video conferencing via Teams
- Tech tools/platform integration

## How will my student access Canvas?

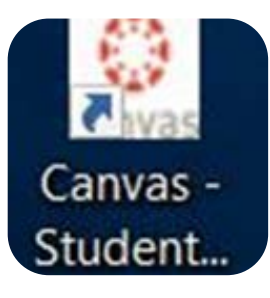

### **DCPS** Device

•click on the Canvas icon on the desktop

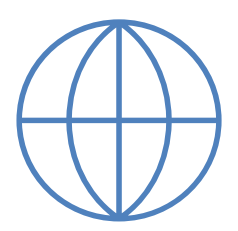

### Non-DCPS device

• url: <u>https://dcps.instructure.com/</u>

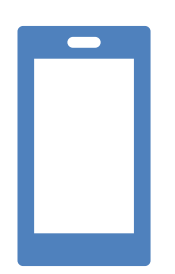

Download the **Canvas student app** from your App store (phone or tablet)

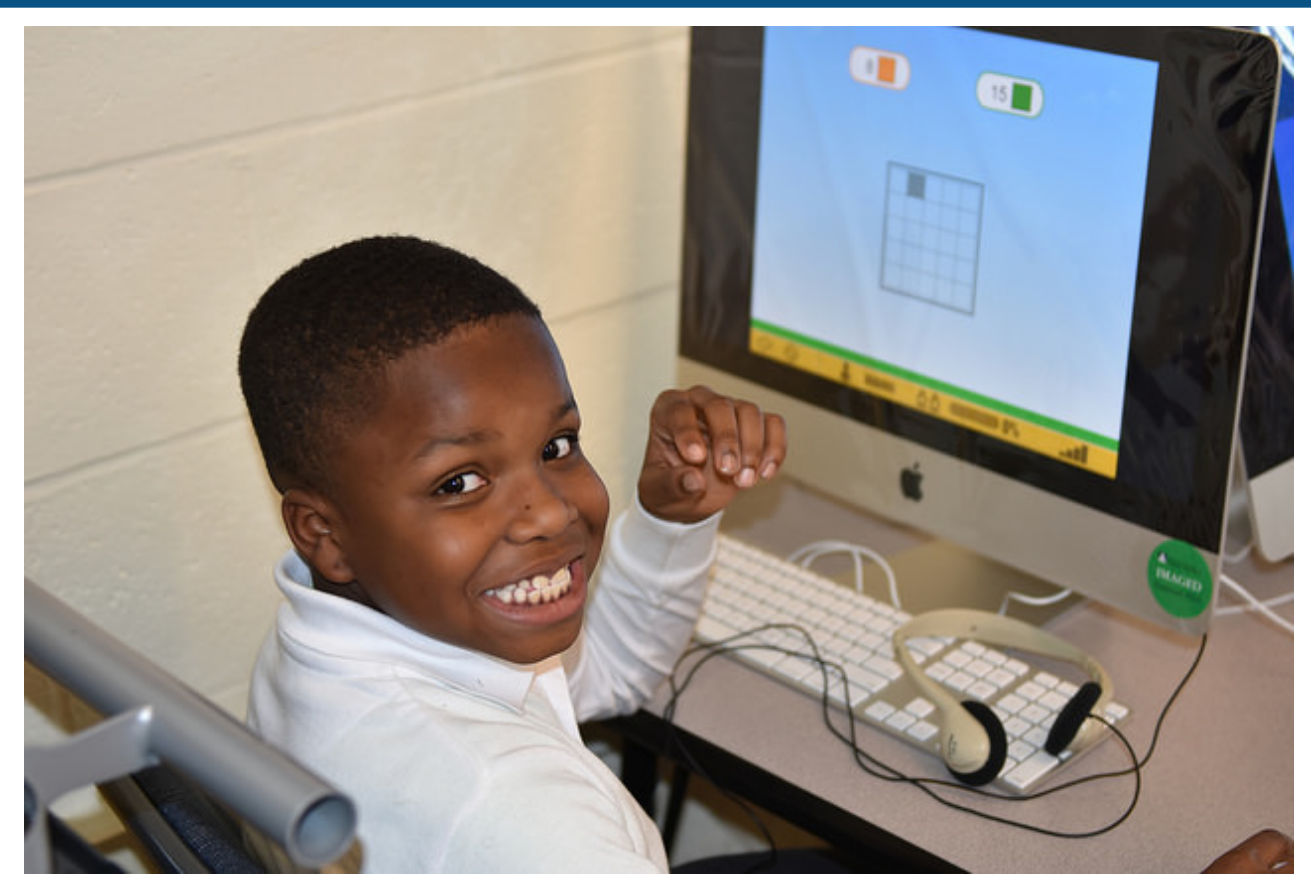

### **Canvas Basics**

Navigation, and Support

| Password<br>For help logging in:<br>Contact DCPS Carvas<br>Stay signed in<br>Eorgot Password?<br>*Canvas is the DCPS tool for Cornerstones, curricular<br>resources, and content delivery for students.<br>Isie Privac/Palix Assetable/UsePalix |  |
|----------------------------------------------------------------------------------------------------|--|
| For help logging in:<br>Contact DCPS Canvas<br>Is tay signed in<br>Eorgol Password2<br>*Canvas is the DCPS tool for Cornerstones, curricular<br>resources, and content delivery for students.<br>Idel Privac/Policy Accestable Use Policy       |  |
|                                                                                                    |  |
|                                                                                                    |  |

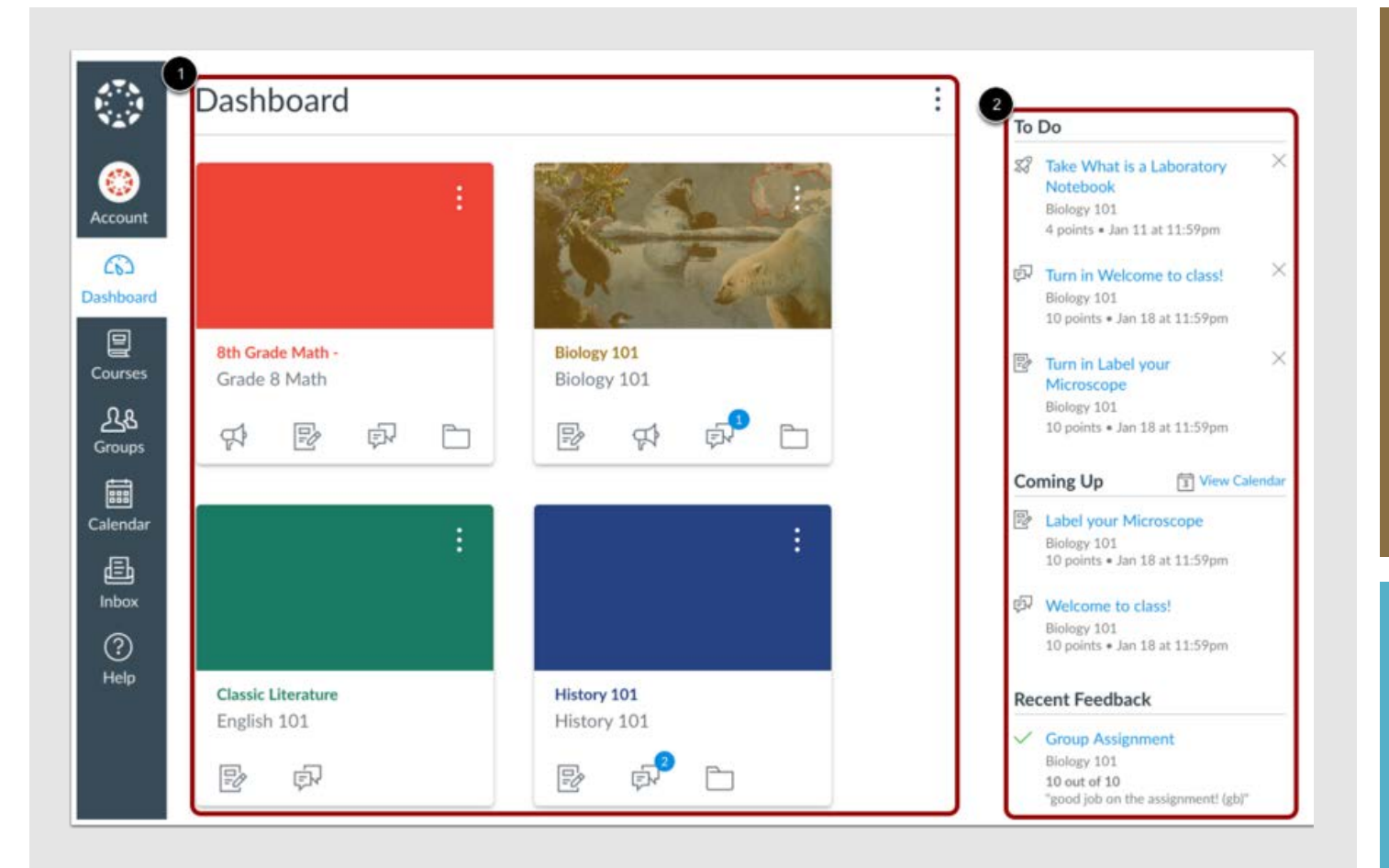

#### Canvas Dashboard

1.List of classes (card view)

2. To Do, Coming Up, Recent Feedback

### **Elementary & Secondary Home Page**

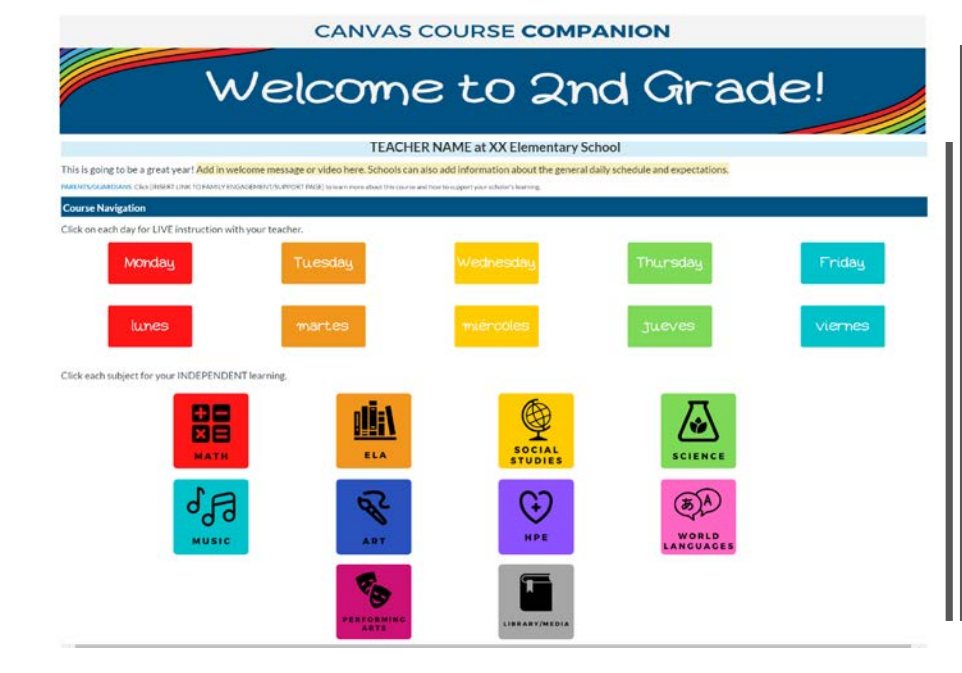

#### CANVAS COURSE COMPANION

### 6TH GRADE ELA

#### Welcome to [TEACHER NAME]'s Class

INSERT TEMPLATE FOR TEACHER WELCOME MESSAGE: Lorem ipsum dolor sit amet. consectetur adipiscing elit. Ut sed purus metus. Suspendisse ut est sagittis, lobortis justo vitae, dignissim nulla. Sed quis tellus gravida, portitor dolor id, imperdiet tellus.

PARENTS/GUARDIANS: Click [INSERT FAMILY ENGAGEMENT/SUPPORT PAGE] to learn more about this course and how to support your scholar's learning.

#### [NAME OF COURSE] Overview

INSERT TEMPLATE FOR COURSE OVERVIEW. Lorem ipsum dolor sit amet, consectetur adipiscing elit. Ut sed purus metus. Suspendisse ut est sagittis, lobortis justo vitae, dignissim nulla. Sed quis tellus gravida, porttitor dolor id, imperdiet tellus.

#### **Course Navigation**

Your learning in this course will be organized in Modules, which is a path you will follow here on Canvas. But you won't be alone! If in set in the set in the set i

.

MODULES

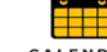

CALENDAR

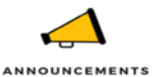

GRADES

>>> THIS WEEK'S MODULE

#### CANVAS COURSE COMPANION

### Welcome to 2nd Grade!

#### **TEACHER NAME at XX Elementary School**

This is going to be a great year! Add in welcome message or video here. Schools can also add information about the general daily schedule and expectations.

PARENTS/GUARDIANS: Click [INSERT LINK TO FAMILY ENGAGEMENT/SUPPORT PAGE] to learn more about this course and how to support your scholar's learning.

| Course Navigation                           |               |               |                    |         |
|---------------------------------------------|---------------|---------------|--------------------|---------|
| Click on each day for LIVE instruction with | your teacher. |               |                    |         |
| Monday                                      | Tuesday       | Wednesday     | Thursday           | Friday  |
| lunes                                       | martes        | miércoles     | jueves             | viernes |
| Click each subject for your INDEPENDEN      | T learning.   |               |                    |         |
|                                             |               | SOCIAL        | SCIENCE            |         |
| MUSIC                                       | ART           | HPE           | WORLD<br>LANGUAGES |         |
|                                             | PERFORMING    | LIBRARY/MEDIA |                    |         |

## 6TH GRADE ELA

### Welcome to [TEACHER NAME]'s Class

**INSERT TEMPLATE FOR TEACHER WELCOME MESSAGE**: Lorem ipsum dolor sit amet, consectetur adipiscing elit. Ut sed purus metus. Suspendisse ut est sagittis, lobortis justo vitae, dignissim nulla. Sed quis tellus gravida, porttitor dolor id, imperdiet tellus.

PARENTS/GUARDIANS: Click [INSERT FAMILY ENGAGEMENT/SUPPORT PAGE] to learn more about this course and how to support your scholar's learning.

### [NAME OF COURSE] Overview

**INSERT TEMPLATE FOR COURSE OVERVIEW**. Lorem ipsum dolor sit amet, consectetur adipiscing elit. Ut sed purus metus. Suspendisse ut est sagittis, lobortis justo vitae, dignissim nulla. Sed quis tellus gravida, porttitor dolor id, imperdiet tellus.

### **Course Navigation**

Your learning in this course will be organized in **Modules**, which is a path you will follow here on Canvas. But you won't be alone! If we are together in school, you will follow the same path but we will do it together and whether you are learning at home or in

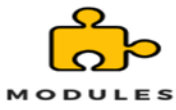

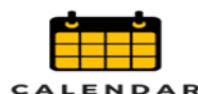

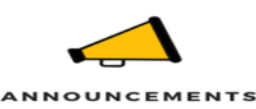

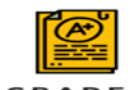

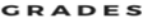

#### THIS WEEK'S MODULE

## Navigating INDEPENDENT Learning

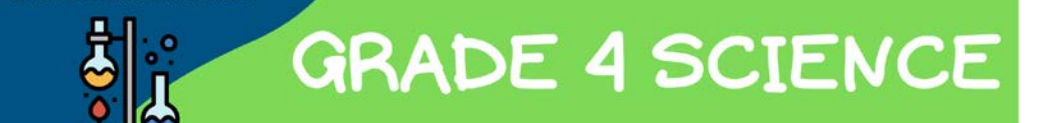

Welcome to ####'s Class!

This is going to be an exciting week! We are starting a new unit about **Organism Structure and Behavior**! I cannot wait for you to learn all about it. **Click on Next at the bottom of your screen to get started**.

To go back on a page, click the Previous button

Previous

To move forward on a page, click the next button

| - |            |  |
|---|------------|--|
|   | • Previous |  |

CANVAS COURSE COMPANION

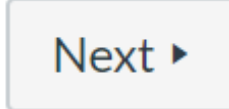

| Cl Institute_2020   | Grades for Test Student |                         |         | 📮 Print G | 🖶 Print Grades |  |
|---------------------|-------------------------|-------------------------|---------|-----------|----------------|--|
| Class Notebook      | Arrange By              |                         |         |           |                |  |
| Grades              | Due Date                | ✓ Apply                 |         |           |                |  |
| Assignments         |                         |                         |         |           |                |  |
| Discussions         |                         |                         |         |           |                |  |
| Quizzes             | Name                    | Due                     | Status  | Score     | Out of         |  |
| Collaborations      | Canvas Navigation       | Jun 18, 2019 by 11:59pm | 1       | -         | 0              |  |
| Office 365          |                         |                         |         |           |                |  |
| Discovery Education | Run on Sentences        | May 29 by 11:59pm       | MISSING | -         | 8              |  |
|                     | Lexia                   |                         |         | -         |                |  |
|                     |                         |                         |         |           |                |  |

## **Canvas Support**

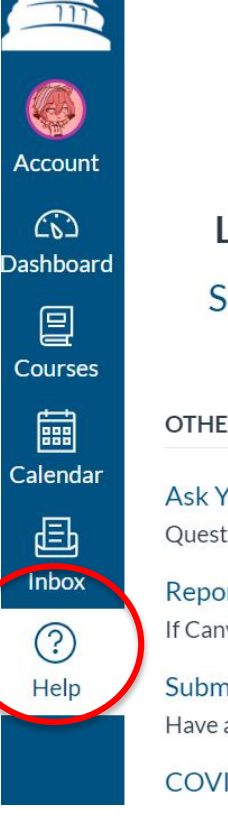

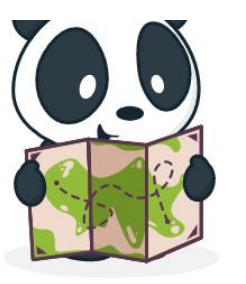

### Little lost? Try here first!

### Search the Canvas Guides

Find answers to common questions

#### OTHER RESOURCES

Ask Your Instructor a Question Questions are submitted to your instructor

Report a Problem If Canvas misbehaves, tell us about it

Submit a Feature Idea Have an idea to improve Canvas?

COVID-19 Canvas Resources

NEM

Inside Canvas

- Send a message to the teacher
- Canvas guide for students and parents

### DCPS Canvas Support

- Reopen Strong site: <u>https://dcpsreopenstrong.com/updates/</u>
- DCPS Instructional Continuity Plan Site: <u>https://dcps.instructure.com/courses/179580/pa</u> <u>ges/support</u>

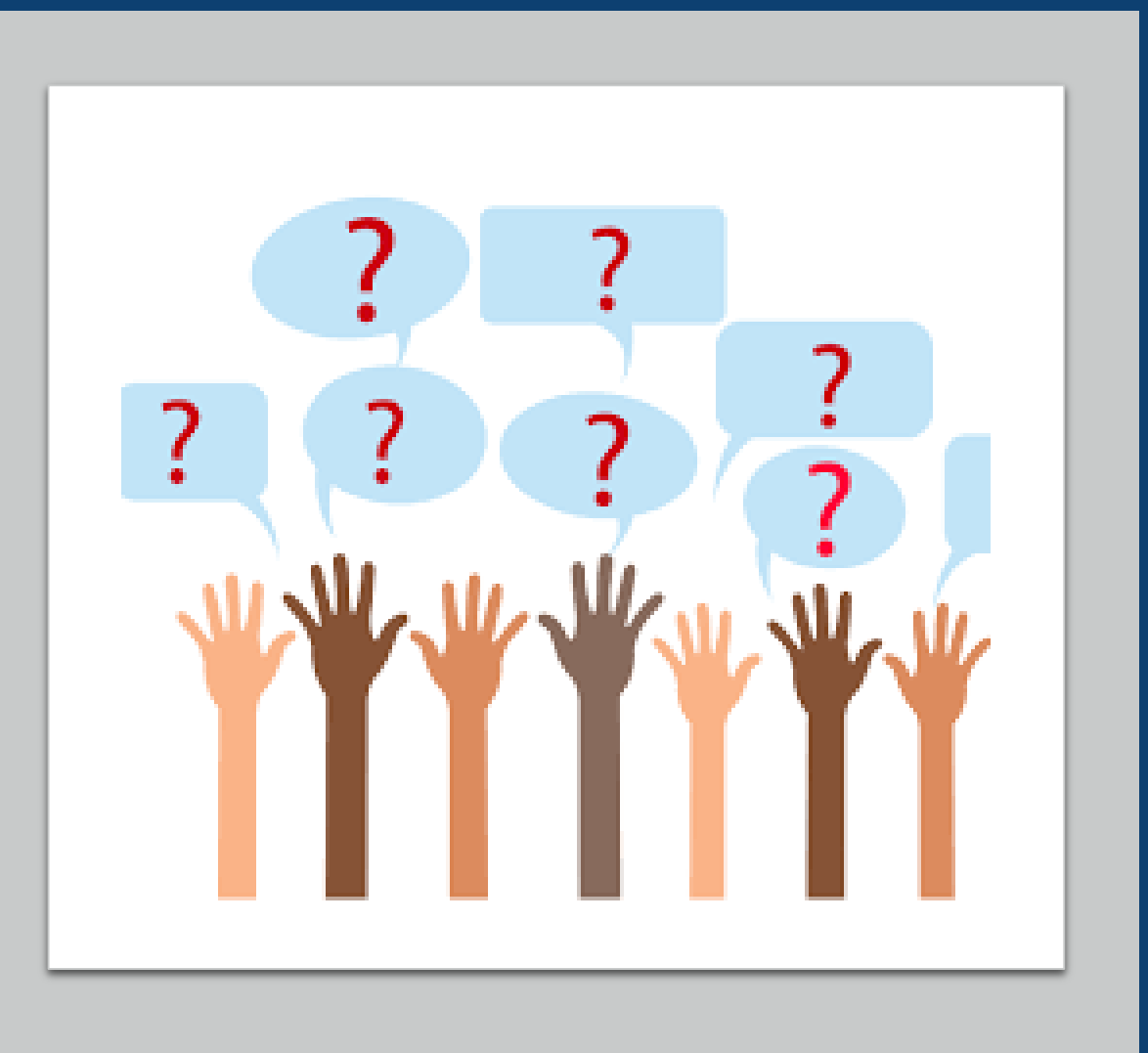

### Questions?

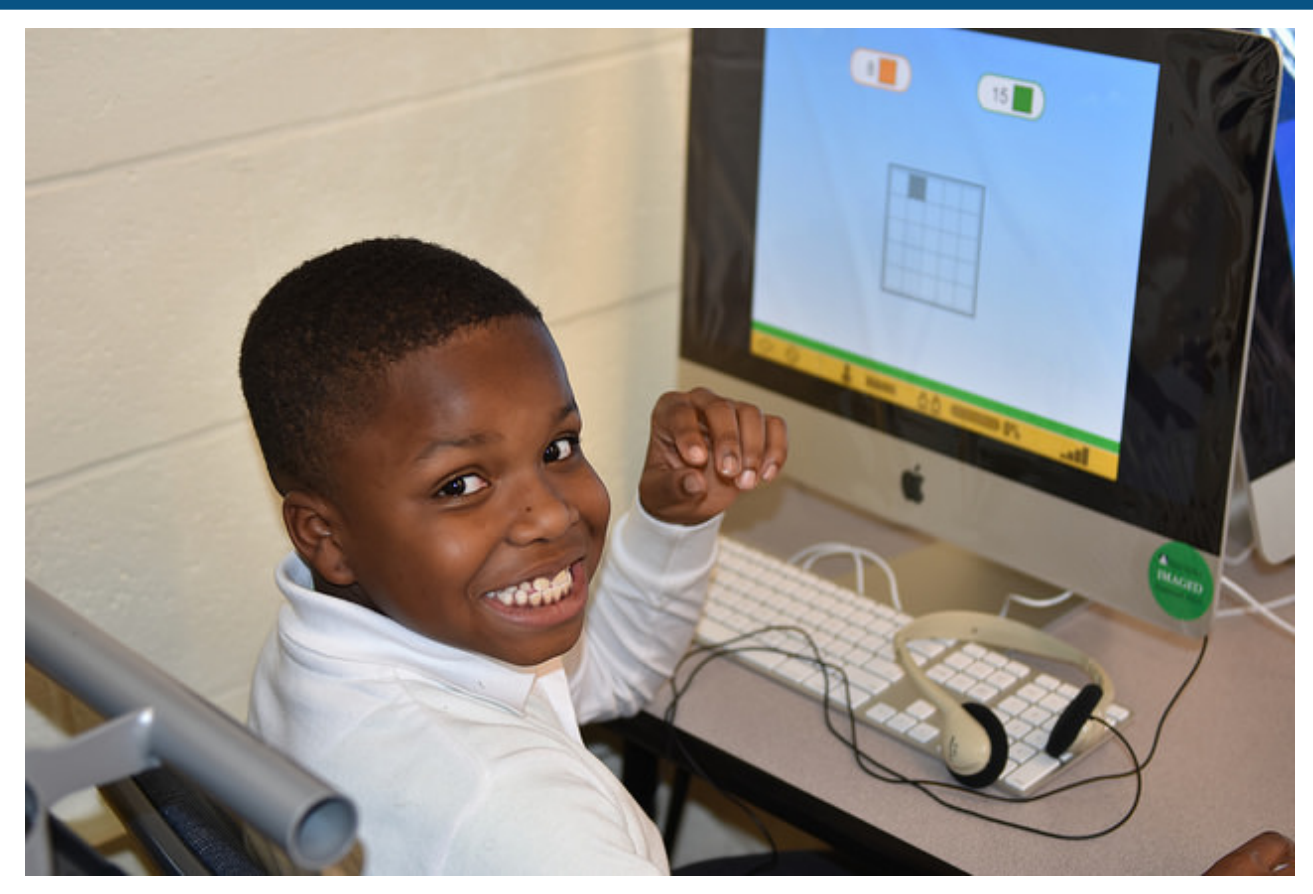

### Demo

Experience Canvas!

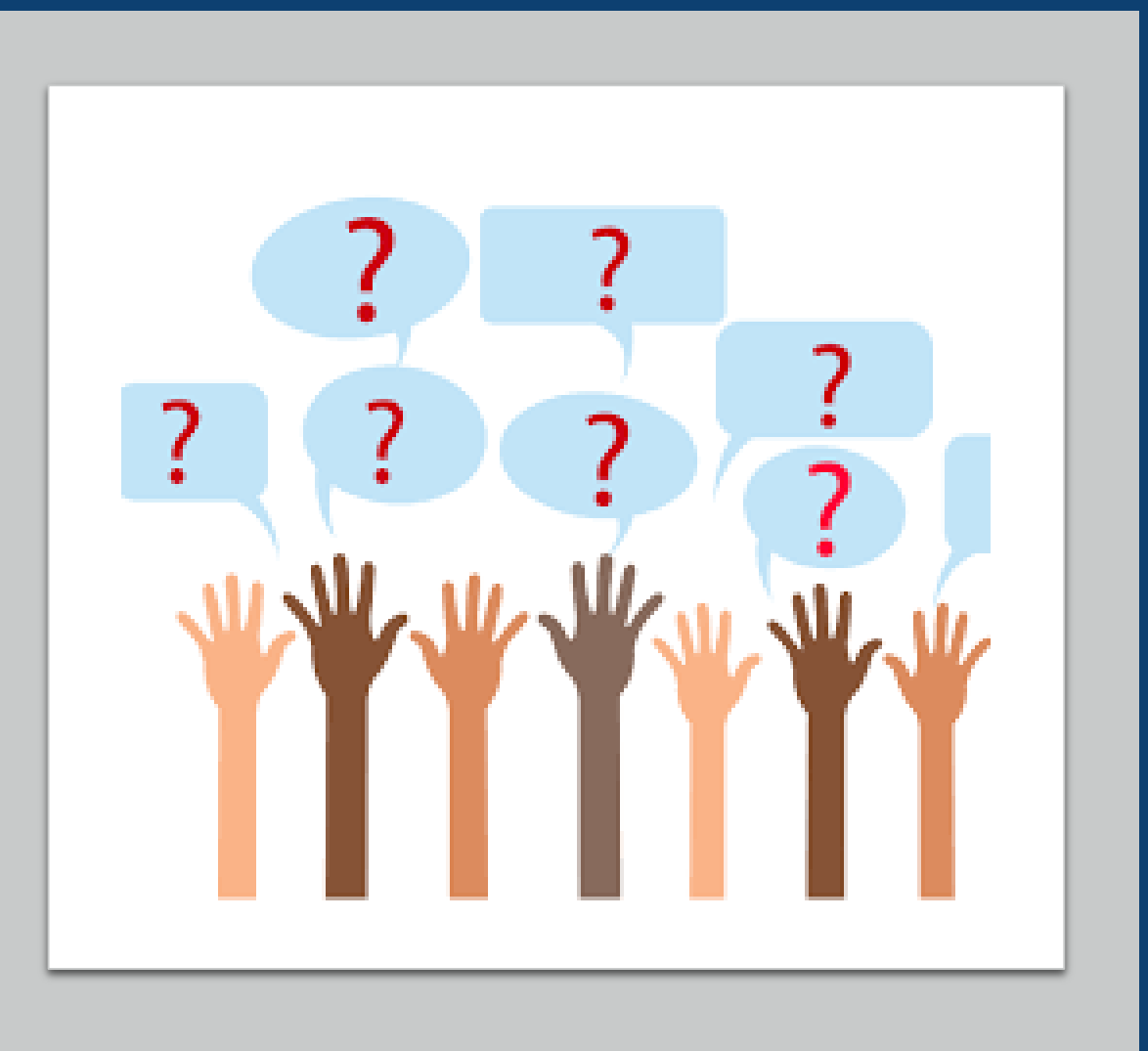

### Questions?

## Thank you!

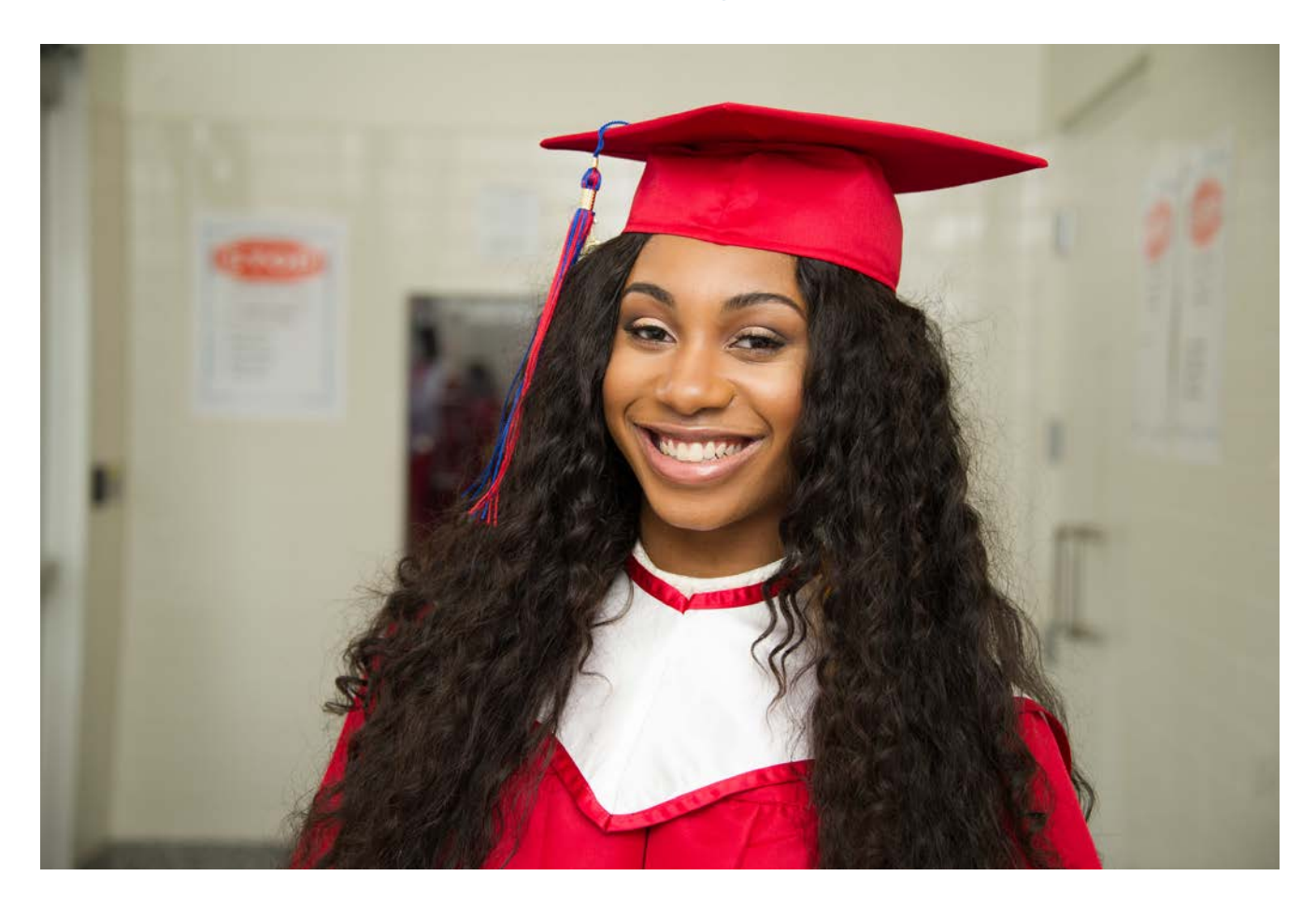

## Upcoming Parent University Workshops

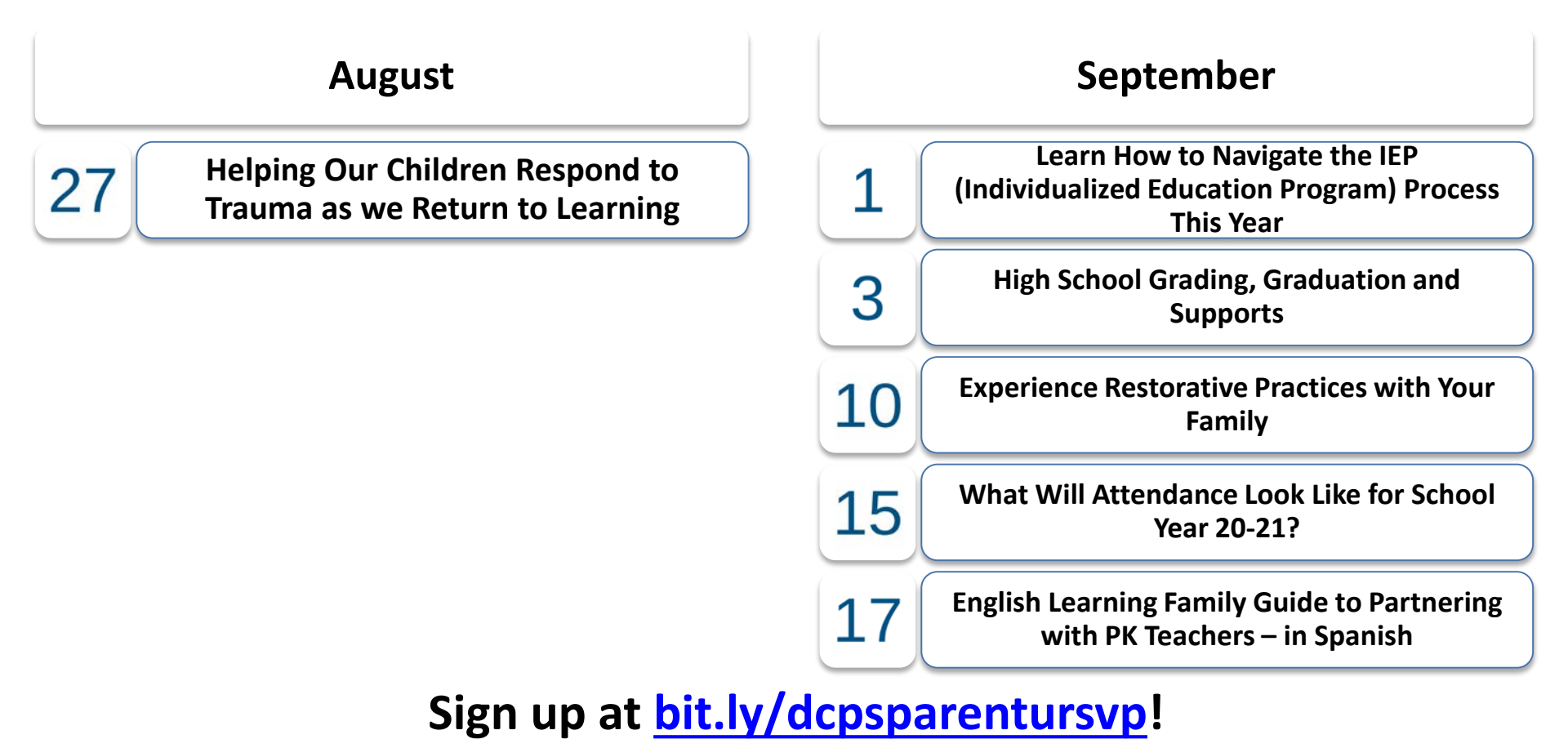

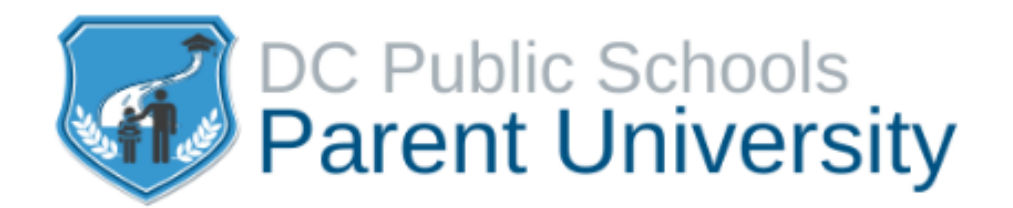

### Find our previous workshops on

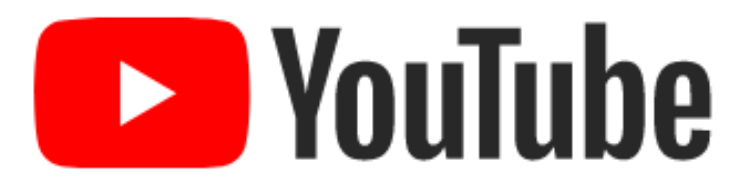

### <u>bit.ly/dcpsparentuvids</u>

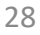

## Wrapping Up

- Visit <u>dcpsreopenstrong.com</u> to access additional resources!
- Let us know how we did: Visit <u>bit.ly/parentueval19</u> for a quick survey.
- Does your student need a device for learning at home? Complete the survey at <u>bit.ly/DCPSTechAccess</u>.
- For additional questions or ideas email <u>ParentU@k12.dc.gov</u>.